# 特洛伊木马的工作原理及清除

#### 白皓

(项城市气象局,河南 项城 466200)

摘 要:介绍了特洛伊木马程序的隐藏、加载及清除技术。
关键词:特洛伊木马;隐藏;隐藏;清除
中图分类号:文献标识码: B 文章编号:1004-6372(2003)02-0042-01

计算机技术的飞速发展,使网络在气象部门广泛应用。 但是网络技术的低门槛造就了一些恶意程序,特洛伊木马 (以下简称"木马")就是其中最常见的一种。如果计算机被 植入了"木马",就有可能被别人控制,从文件删除到硬盘格 式化都轻而易举。"木马"传播的主要途径是捆绑在其他文 件中,其中 EXE 格式最容易被捆绑,BMP、HTML、JPG、WAV、 MP3 等格式也可能被捆绑,所以只要下载软件、浏览网页、收 发邮件甚至听音乐,就有可能被植人"木马"。虽然有很多杀 毒软件都声称可以清除"木马",但它们并不能防范新出现的 "木马"程序。只要知道"木马"的工作原理,就能及时发现并 清除"木马"程序。

## 1 "木马"的隐藏

"木马"程序在运行的时候不会出现任何提示,也不会在 任务栏和任务管理器中显示。它是如何隐藏的呢?"木马" 把 Form 的 Visible 属性设为 False、ShowInTaskBar 设为 False, 运行时就不会出现在任务栏中。另外,只要木马把自己设为 "系统服务",也不会出现在任务管理器中。

## 2 "木马"的加载

"木马"会在用户每次启动时自动装载服务端, Windows 系统启动时自动加载应用程序的方法"木马"都会用上,主 要有以下3种。

## 2.1 在 win. ini 文件中

在[WINDOWS]下面, "run ="和"load ="是可能加载 "木马"程序的途径。一般情况下,它们的等号后面什么都没 有,如果发现后面跟有路径与文件名为不熟悉的启动文件,计 算机就可能中上"木马"了。另外,也得看清楚,因为好多"木 马",如"AOL Trojan 木马",把自身伪装成 command. exe 文 件,如果不注意可能不会发现它不是真正的系统启动文件。

2.2 在 system. ini 文件中

在[BOOT]下面有个"shell = 文件名"。正确的文件名应

该是"explorer. exe",如果是"shell = explorer. exe 程序名",那 么后面跟着的就是"木马"程序。

## 2.3 在注册表中

"HKEY - LOCALMACHINE\Software\Microsoft\Windows\ CurrentVersion\Run"目录下, 查看键值中有没有自己不熟悉 的自动启动文件, 扩展名为 EXE。切记有的"木马"程序生成 的文件很像系统自身文件, 想通过伪装蒙混过关。如"Acid Battery v1.0 木马", 它将注册表"HKEY - LOCALMACHINE\ SOFTWARE\Microsoft\Windows\CurrentVersion\Run"下的 Explorer 键值改为 Explorer = "C:\WINDOWS\explorer. exe", "木 马"程序与真正的 Explorer 之间只有"i"与"1"的差别。在注 册表中还有很多地方可以隐藏"木马"程序, 如"HKEY -CURRENT - USER\Software\Microsoft\Windows\CurrentVersion \Run"、"HKEY - USERS\\* \* \* \* \* \* \Software\Microsoft \Windows\CurrentVersion\Run"目录下都有可能隐藏"木马" 程序。

## 3 "木马"的清除

知道了"木马"的工作原理,清除"木马"就变得很容易。 如果发现有"木马"存在,马上将计算机与网络断开,防止别 人通过网络对你进行控制;然后编辑 win. ini 文件,将 [WIN-DOWS]下面"run = '木马'程序"(或"load = '木马'程序") 更改为"run ="(或"load =");编辑 system. ini 文件,将 [BOOT]下面的"shell = '木马'文件"更改为"shell = explorer. exe";在注册表中,先在"HKEY - LOCAL - MACHINE \Software \Microsoft \Windows \Current Version \Run"下找到"木马" 程序的文件名,再在整个注册表中搜索并替换掉"木马"程 序,还需注意的是:有的"木马"程序如 BladeRunner"木马", 并不是直接将"HKEY - LOCAL-MACHINE \ Software \ Microsoft\Windows\CurrentVersion\Run"下的"木马"键值删除就 行了,如果删除它,"木马"会立即自动加上,因此需要记下 "木马"的名字与目录,然后退回到 MS - DOS 下,找到此"木 马"文件并删除掉,重新启动计算机,再到注册表中将所有 "木马"文件的键值删除,至此,木马就被成功地清除。

**河南气象** 2003 年第 2 期

· 42 ·

**收稿日期:**2002-12-16